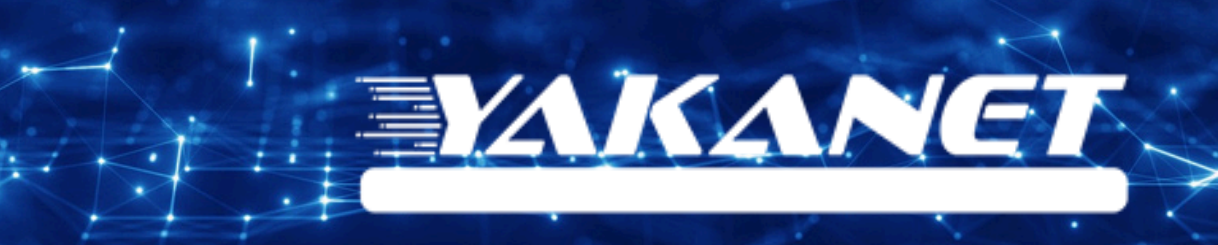

# ZYXEL VMG1312 T20B VDSL Modem Kurulumu

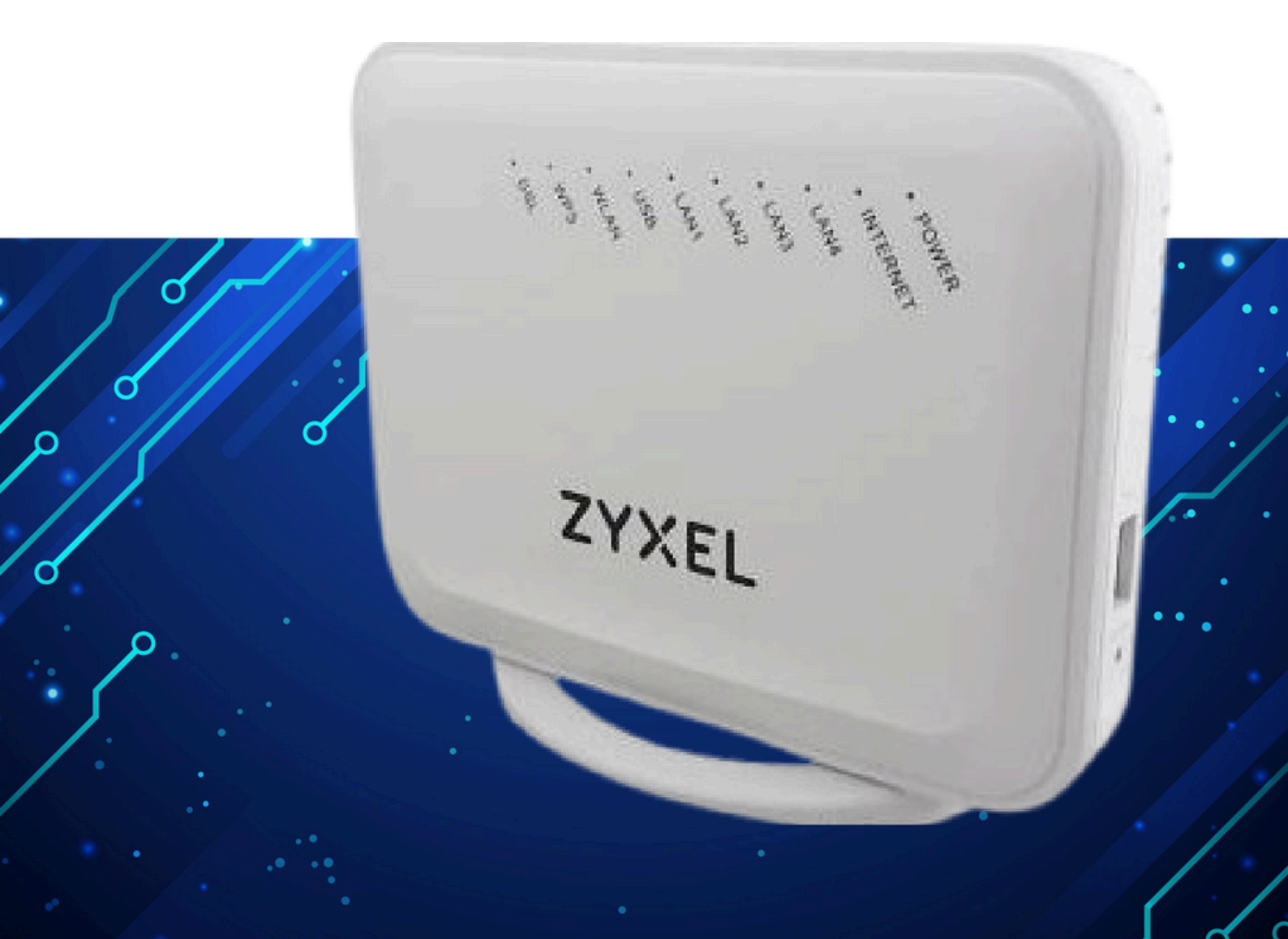

Kuruluma başlamadan önce modeminizin gri portuna VDSL kablonuzu ve siyah güç adaptörünü taktığınızdan emin olun.

**Hatırlatma:** Bilgisayarınızı modeme bağlayacaksanız, CAT kablo kullanarak bağlantı yapmanız gerekmektedir. Kuruluma bilgisayar üzerinden devam edecekseniz ADIM 4'ten başlayabilirsiniz.

## ADIM 1:

Modeminize telefonunuz üzerinden bağlanacaksanız, öncelikle telefonunuzun Ayarlar bölümüne girin.

## ADIM 2:

Wi-Fi seçeneğine tıklayın.

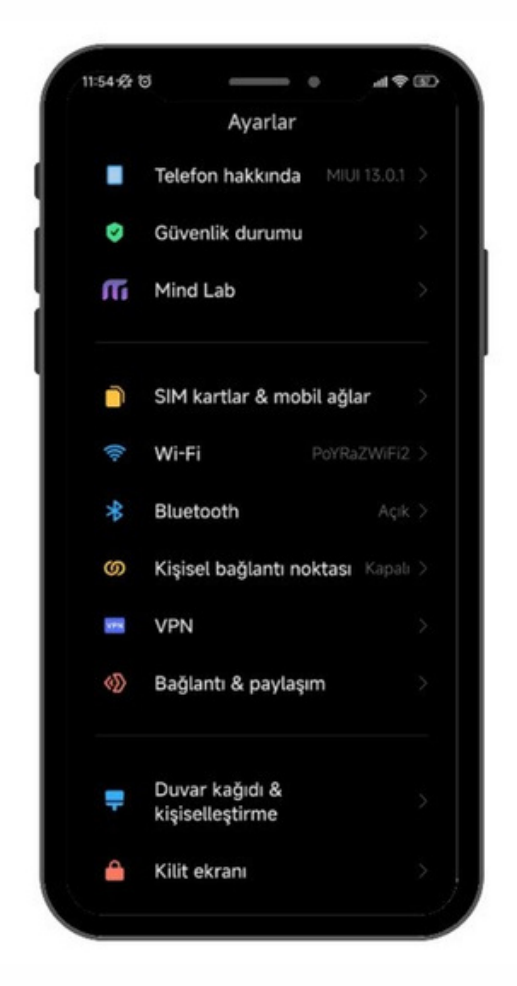

ADIM 3: Wi-Fi ayarlarınızda, modeminizin markasıyla ilgili bir ağ ismi arayın. Örneğin, ZTE marka bir modeminiz varsa, Wi-Fi ağ listesinde "ZTE" adıyla bir seçenek göreceksiniz. Bu seçeneğe tıkladıktan sonra, modeminizin altında yer alan Wi-Fi şifresini girin ve internete bağlanın.

#### ADIM 4:

Tarayıcınızdan (Chrome, Opera vb.) devam edin ve tarayıcıya 192.168.1.1 yazıp Enter'a basın.

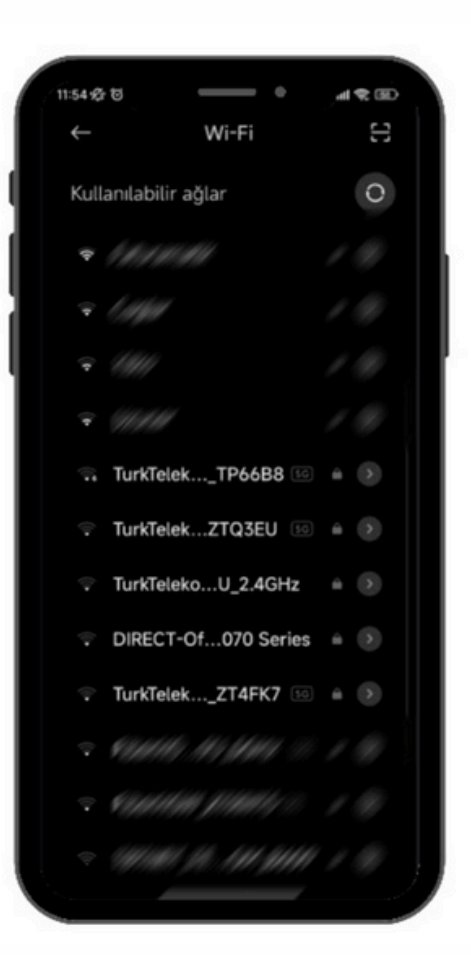

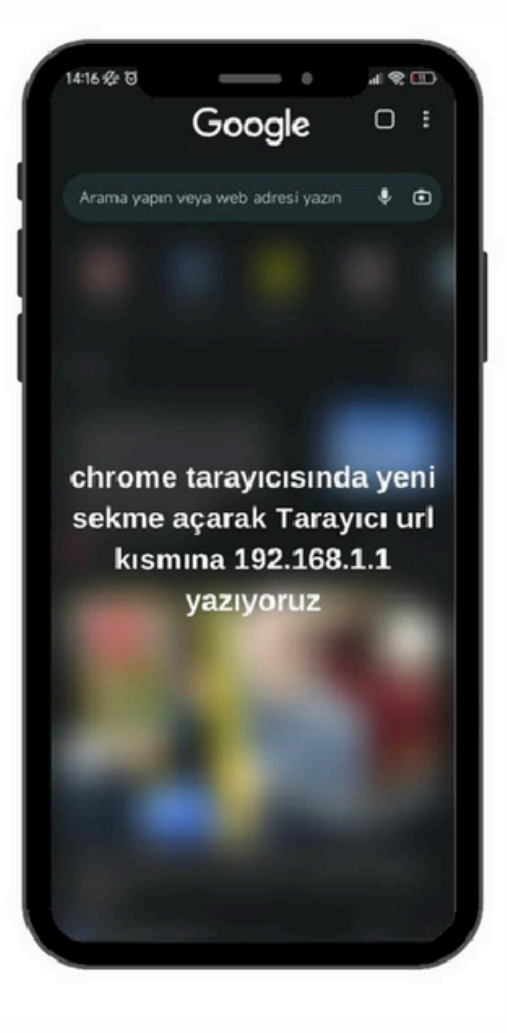

#### ADIM 5:

| ZYXEL VM01312-T208 | MODEMÍNÍZE BAĞLANDIKTAN SONRA<br>TARAKICIDA ADRES (UBUĞUNA<br>192.168.1.1 Yaqı) "ENTER" tuşuna tiklayın |                                                                                |   |
|--------------------|----------------------------------------------------------------------------------------------------|--------------------------------------------------------------------------------|---|
|                    |                                                                                                    | Login                                                                          |   |
|                    |                                                                                                    | User Name                                                                      |   |
|                    |                                                                                                    | Password                                                                       |   |
|                    |                                                                                                    | Medem arka yüzünde yer alan "Login password" gifresini yazın                   | ۵ |
|                    |                                                                                                    | Login                                                                          |   |
|                    |                                                                                                    | Gerelő bilgileri gridőten sonra "LOGM" butonuna tállayap arayúz' e giriş yapın |   |
|                    |                                                                                                    |                                                                                |   |
|                    |                                                                                                    |                                                                                |   |

#### ADIM 6:

Kolay kurulum ekranında İleri butonuna basın.

| Connectivity                                                                                                    |   | System Info                                                                                                    | NU BUTCHUNA THLAM |
|----------------------------------------------------------------------------------------------------|---|----------------------------------------------------------------------------------------------------|-------------------|
|                                                                                                    | ) | Mond harma VMG 1315-7208<br>Firmuma Vesion VS.30(A8 98.2)00<br>System Utative 0 days 0 hours 7 minutes 59 seconds<br>LAN MOC Adaesi EC.36 93.8 156.74<br>WWW Status Connection down |                   |
| WIFI Settings                                                                                                    | • | Guest WiFi Settings                                                                                                    | •                 |
| LAN #7-Adress 192,168,1,1 bases tank 256,296,0 #7-Adress Rusps 192,266,1,2 - 192,148,1,254 bases Tens 1 days 0 hours 0 minutes |   | Parental Control                                                                                                    |                   |

## **ADIM 7:** Ardından "NETWORK SETTING" seçeneğine tıklıyoruz.

| EL                                                                                                    | 601012-0208                                   |                      | Connection Status                             |
|----------------------------------------------------------------------------------------------------|-----------------------------------------------|----------------------|-----------------------------------------------|
| Si                                                                                                    |                                               |                      | Network Setting - "Network Setting" e tillayo |
|                                                                                                    | Connectivity                                  | System Info          | Security                                      |
|                                                                                                    |                                               | Model human          | System Monitor                                |
|                                                                                                    |                                               | Ferman demon         | Maintenance                                   |
| el.                                                                                                    |                                               | Life Mile Antrony    | 1                                             |
|                                                                                                    |                                               | Well Tales           |                                               |
|                                                                                                    | -                                             |                      | (                                             |
| 1. A.                                                                                                    | WiF) Settings                                 | Guest WiFi Settings  |                                               |
| <u>.</u>                                                                                                    | 😭 3 KS THÍT NAME (10) Parsonat                | THE REPORT           |                                               |
|                                                                                                    | C 2/00/5079                                   | C Zyrit, 1673, gorit |                                               |
| a de la companya de la companya de la companya de la companya de la companya de la companya de la companya de l |                                               |                      |                                               |
|                                                                                                    | LAN                                           | Parental Control     |                                               |
|                                                                                                    |                                               |                      |                                               |
|                                                                                                    | Second Water 255 255 256 8                    |                      |                                               |
|                                                                                                    | 97 Address Tarrys 192,168,1,2 - 192,168,1,254 |                      |                                               |
|                                                                                                    | Later Time 1 days 0 hours 0 moutes            |                      |                                               |
|                                                                                                    |                                               |                      |                                               |
|                                                                                                    |                                               |                      |                                               |
|                                                                                                    |                                               |                      |                                               |

## ADIM 8:

"Network Setting" ayarları altında "Broadband" seçeneğine basıyoruz. Buradan VDSL ayarlarını düzenlememiz gerekecek.

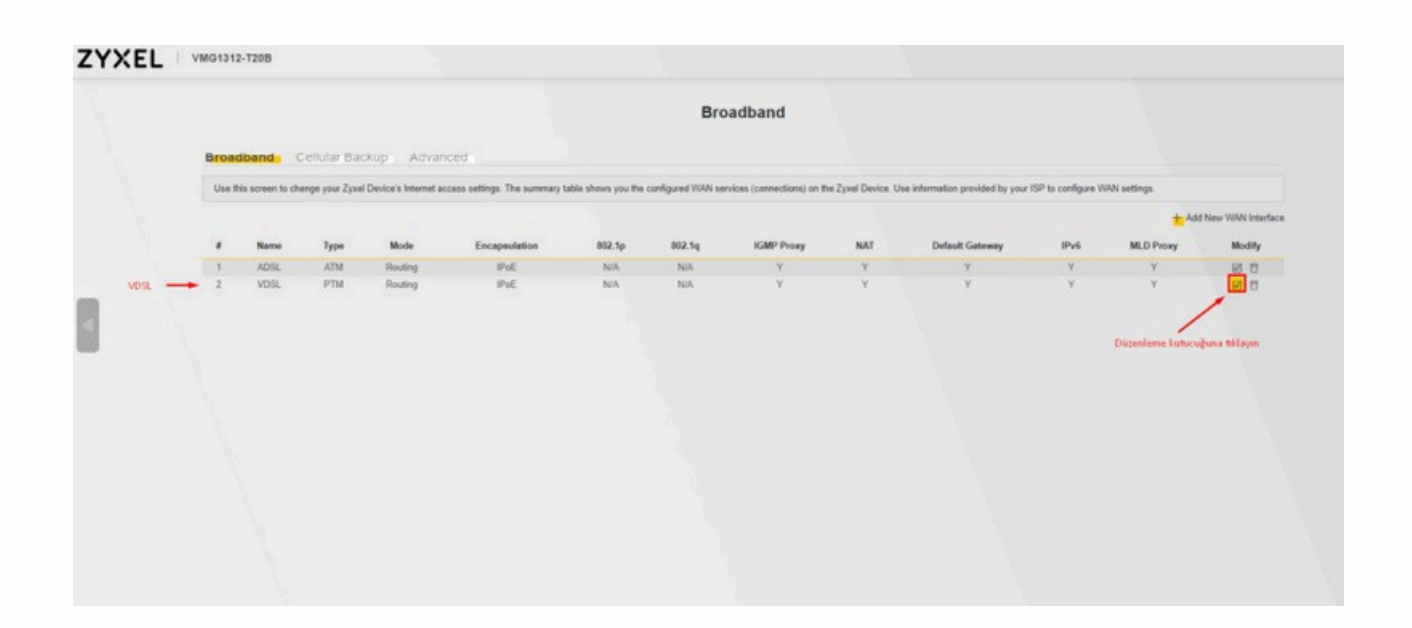

## ADIM 9:

SMS olarak gelen kullanıcı adı ve şifreyi girebilmek için "Encapsulation" kısmını "PPPoE" olarak değiştiriyoruz.

| ZYXEL VMG1312-T208 |                                                                                                    |                                                                                                    | = |
|--------------------|----------------------------------------------------------------------------------------------------|----------------------------------------------------------------------------------------------------|---|
|                    | < Edit WAY                                                                                                    | N Interface                                                                                                    |   |
|                    | General<br>Nette<br>Type<br>VDSL<br>VDSL<br>Type<br>VDSL<br>VDSL<br>VD | VLAN         (656)           602.5p         (656)           MTU         1500           MTU         1500                     |   |
|                    |                                                                                                    | Apply as Doffwill<br>Gateway  Put Address  Put Address  Ottain an SP-46 Address  Ottain an SP-46 Address  IPut 6 DNS Server |   |

# ADIM 9:

PPP Information" kısmına geldikten sonra:

- İlk satıra size Yakanet tarafından iletilen kullanıcı adını yazacaksınız. Genellikle bu, "340000000@ayakanet" şeklinde olacaktır. Alt
- satıra ise size iletilen şifreyi girmeniz gerekiyor.

Ayrıca aşağıdaki ayarları da yapmanız gerekecek:

- VLAN ID: 0
- VPI/VCI (VLAN ID): 35
- MTU Değeri: 1500 (Bu değerin sabit olmasına dikkat edin.)

Bu bilgileri girdikten sonra APPLY tuşuna basarak ayarları kaydedin.

Birkaç dakika içinde modemin internete bağlanması gerekir. Eğer bağlantı sağlanmazsa, modemin IP alması biraz zaman alabilir (her 15 dakikada bir IP almayı dener). 15 dakika içinde bağlantı gelmezse, Yakanet müşteri hizmetleri ile iletişime geçmenizi tavsiye ederiz.

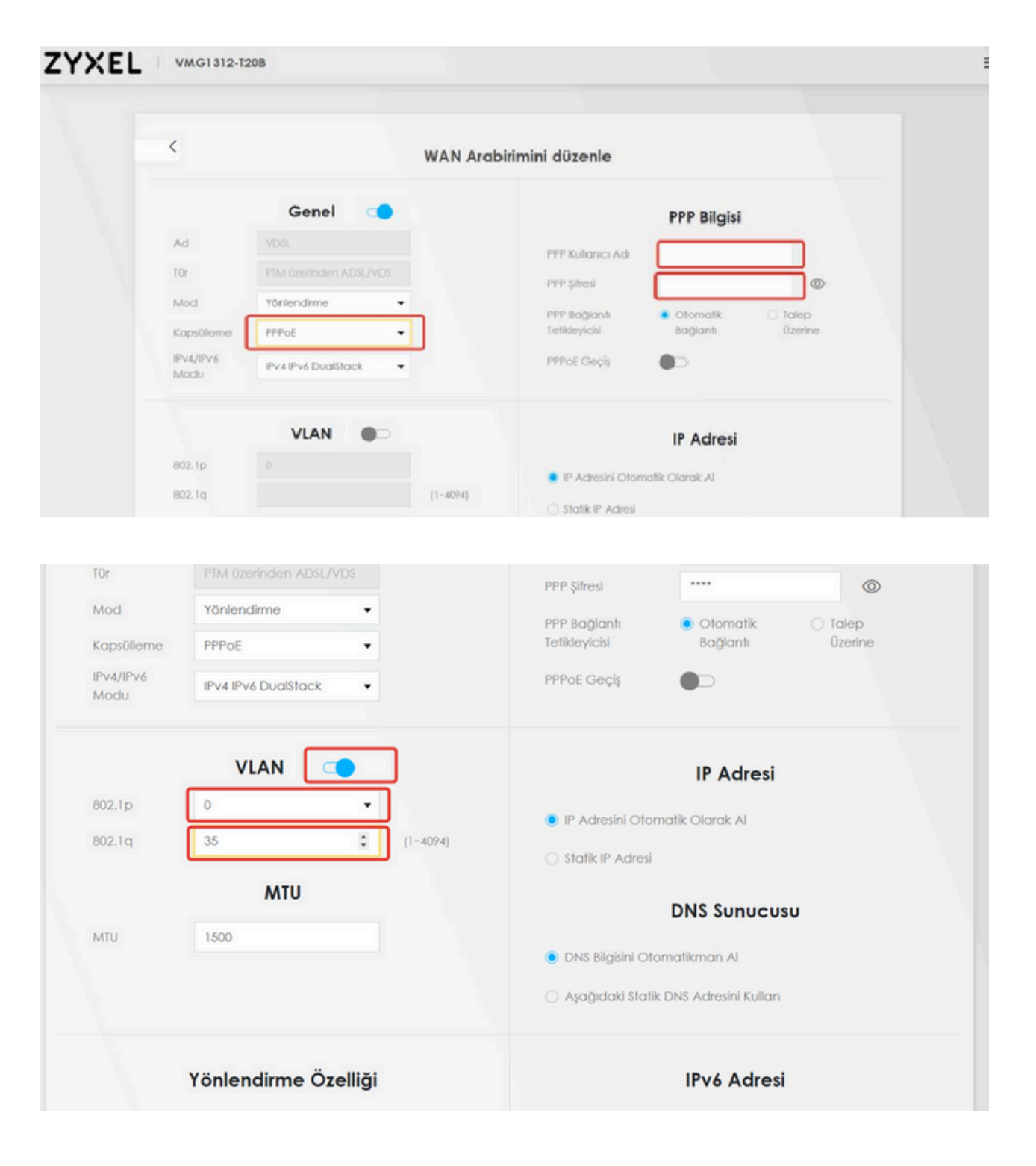